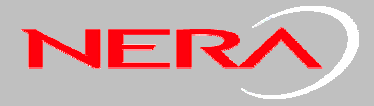

# **Reset to Factory Defaults**

- For all Nera WorldPro users
- Resetting of the Nera WorldPro terminal
- Light reset
- Heavy reset

### **Table of Contents**

| 1.  | GENERAL                           | .2  |
|-----|-----------------------------------|-----|
| 1.1 | Light reset : " 123456 "          | .2  |
| 1.2 | Heavy reset : " 9998"             | .2  |
| 2.  | HOW TO RESET USING NERA WORLDSET  | .2  |
| 3.  | HOW TO RESET USING BGAN LAUNCHPAD | . 3 |
| 4.  | FOR SUPPORT                       | . 3 |

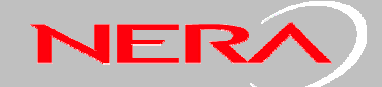

## 1. GENERAL

Reset to Factory defaults is available via BGAN LaunchPad or Nera WorldSet,

- 1. Light Factory reset, for ports settings and terminal configuration
- 2. Heavy which erase every thing including GPS position. phonebook, sms etc.

#### 1.1 Light reset : " 123456 "

By enterning Security Code "123456" ... port configuration, QoS settings and terminal settings will be set to default values again. The configuration values will be set as for a new terminal.

#### 1.2 Heavy reset : " 9998"

By entering "9998" absolutely ALL data will be erased, GPS position, SMS, Phone Book, all Logs etc etc..... This reset sets configuration values as for a new terminal, and erases all personal information and data logs.

#### 2. HOW TO RESET USING NERA WORLDSET

- 1. From WorldSet Menu "6. Terminal Settings"
- 2. Scroll down to "7 Master Reset"
- 3. Press "Select"
- 4. The handset will ask for a Passkey for master reset. This is the same code as the Security Code in BGAN LaunchPad.
- 5. Enter the Passkey, press "Enter" and wait a moment.
- 6. Terminal will be switched off automatically.
- 7. Restart terminal.

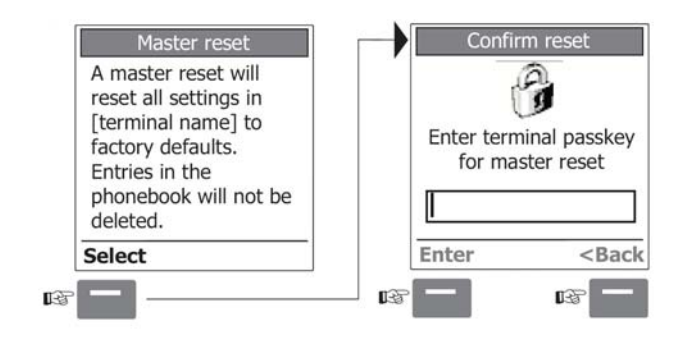

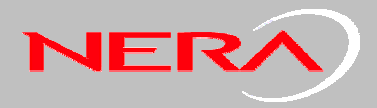

# 3. HOW TO RESET USING BGAN LAUNCHPAD

| 🖸 BGAN LaunchPad 2.6.1                                                                                                    |                                                 |                                   |                |              |         |  |
|----------------------------------------------------------------------------------------------------|-------------------------------------------------|-----------------------------------|----------------|--------------|---------|--|
| File Terminal BGAN services L                                                                                                    | Jpdate Help                                     |                                   |                |              |         |  |
| Current PC/Terminal Inter<br>ISDN Interface Settings<br>Bluetooth Interface Settin<br>Audio and Lights<br>Change PINs<br>Require PINs<br>Reset to Factory Default<br>Active Alarms<br>Click on ther map or choose<br><u>nearest city</u> to display termi<br>pointing instructions.<br>Nearest city: <b>Oslo, Norway</b> | face<br>ngs<br>your<br>nal                      | Text(0)                           | Usage          | Services     | Support |  |
| R                                                                                                    | eset to Facto                                   | ry Defaults                       |                |              |         |  |
| Help me setup BG<br>Register with networ<br>Connected to<br>WorldPro 1000                                                                                                    | To reset the f<br>code and clic<br>Security cod | terminal to facto<br>ck OK.<br>e: | ry defaults en | ter security |         |  |
| 🖿 86% 🎝 GPS: Acqu                                                                                                    | Help                                            |                                   | (              | ок           | Cancel  |  |

- 1. Select "terminal" and "Reset to Factory Default"
- 2. Enter the selected Security Code
- 3. Press OK , and wait a moment.
- 4. Terminal will be switched off automatically.
- 5. Restart terminal

#### 4. FOR SUPPORT

| Nera SatCon  | n Marine & Mobile            |
|--------------|------------------------------|
| Service & su | pport                        |
| e-mail:      | mes_support@satcom.nera.no   |
| phone:       | +47 67244627 or +47 47606000 |
| fax:         | +47 67244621                 |
| Web:         | http://www.neraworld.com     |